# 从FMC和FTD下载文件

### 目录

 简介

 先决条件

 要求

 使用的组件

 复制文件

 复大件从FTD复制到FMC

 将文件从FTD复制到本地计算机

 使用SCP复制

 从GUIT载

# 简介

本文档介绍如何将日志文件从Cisco Firepower管理中心(FMC)和Firepower威胁防御(FTD)下载到本地计算机。

# 先决条件

### 要求

Cisco 建议您了解以下主题:

- Cisco Firepower设备
- 虚拟设备模型

使用的组件

本文档不限于特定的软件和硬件版本。

本文档中的信息都是基于特定实验室环境中的设备编写的。本文档中使用的所有设备最初均采用原 始(默认)配置。如果您的网络处于活动状态,请确保您了解所有命令的潜在影响。

## 复制文件

### 将文件从FTD复制到FMC

FMC上有一个安全复制协议(SCP)服务器,因此,文件可以从FTD移动到FMC。

root@FMC:~\$ scp admin@<FTD ip>:<path to file> <path to local directory where to store>

#### 一个常见的示例是将核心文件从FTD移动到FMC。

在FTD上:

```
root@ciscoasa:/ngfw/var/common# ls -1
total 1557960
-rw-r--r- 1 root root 23231 Sep 6 03:43 core_1482327396_Firepower-module1_snort_6
-rw----- 1 root root 560128000 Apr 26 01:47 core_1556242979_ciscoasa_snort_6.8777
-rw------ 1 root root 383381504 Aug 25 23:05 core_1566774281_ciscoasa_snort_11.31618
-rw------ 1 root root 69562368 Aug 25 23:05 core_1566774281_ciscoasa_snort_11.31620
-rw------ 1 root root 465424384 Aug 28 02:21 core_1566958444_ciscoasa_snort_6.18352
-rw------ 1 root root 116887552 Aug 28 02:18 core_1566958688_ciscoasa_snort_6.18340
-rw------ 1 root root 52338688 Aug 28 02:18 core_1566958689_ciscoasa_snort_6.18341
-rw------ 1 root root 465514496 Sep 2 02:20 core_1567390346_ciscoasa_snort_6.27631
-rw------ 1 root root 151572480 Sep 2 02:17 core_1567390618_ciscoasa_snort_6.27435
```

#### 现在,将文件传输到FMC:

root@FMC:/Volume/home/admin# scp admin@10.10.10.10:/ngfw/var/common/core\_1567390618\_ciscoasa\_snort\_6.27

💊 注意:在scp命令上添加 — v以进行详细日志记录,以进一步排除故障。

#### 将文件从FMC复制到本地计算机

#### 使用SCP复制

FMC上有一个安全复制协议(SCP)服务器,它使用可以从FMC移动到其他设备的文件。

root@FMC:~\$ scp <path to local directory where to store> admin@<FMC ip>:<path to file>

一种常见方法是将核心文件从FMC移动到本地桌面:

root@localMachine:/Volume/home/admin# scp admin@10.10.10.20:/var/common/core\_1567390618\_ciscoasa\_snort\_

在Windows上经常使用一种常用工具WInSCP。此工具提供基于GUI的界面。

In FMC 6.4 and above, SCP to the FMC is not possible directly. For that, the following is needed(the be

root@FMC:/Volume/home/admin# usermod --shell /bin/bash admin
After this SCP to the FMC will work. Once done, please remeber to rollback:
root@FMC:/Volume/home/admin# usermod --shell /usr/bin/clish admin

### 从GUI下载

可以从GUI下载存在/var/common的文件。

If there are any file(s) and/or tcpdump generated on the FMC, please move to /var/common, so that it ca

步骤1:导航到System > Health > Monitor,然后单击需要从中下载文件的传感器,如图所示:

| Status<br>Error<br>Critical<br>Warning<br>Recovered<br>Normal        |                  |                                                                                     |                     |            |                 |           |            | Deploy 🤤         | System Help •                           | admin v |
|----------------------------------------------------------------------|------------------|-------------------------------------------------------------------------------------|---------------------|------------|-----------------|-----------|------------|------------------|-----------------------------------------|---------|
| Status<br>Error<br>Critical<br>A Warning<br>Recovered<br>Normal      |                  |                                                                                     | Configuration Users | Domains    | Integration     | Updates L | Licenses • | Health + Monitor | Monitoring •                            | Tools • |
| Status<br>X Error<br>Critical<br>Warning<br>Recovered<br>Normal      |                  |                                                                                     |                     |            |                 |           |            |                  |                                         | Alerts  |
| Error     Critical     Critical     Warning     Recovered     Normal | Co               | nt                                                                                  | Appliance Statu     | us Summary |                 |           |            |                  |                                         |         |
| Critical     Warning     Recovered     Normal                        | 0                |                                                                                     |                     |            |                 |           |            |                  |                                         |         |
| Warning     Recovered     Normal                                     | 1                | •                                                                                   |                     |            |                 |           |            |                  |                                         |         |
| Recovered     Normal                                                 | 0                |                                                                                     |                     |            | Normal (50.00%) |           |            |                  |                                         |         |
| O Normal                                                             | 0                |                                                                                     |                     |            |                 |           |            |                  |                                         |         |
|                                                                      | 1                | •                                                                                   |                     |            |                 |           |            |                  |                                         |         |
| × Disabled                                                           | 0                |                                                                                     | Ortical (50.00%)    |            |                 |           |            |                  |                                         |         |
|                                                                      |                  |                                                                                     |                     |            |                 |           |            |                  |                                         |         |
|                                                                      |                  |                                                                                     |                     |            |                 |           |            |                  |                                         |         |
| Appliance                                                            |                  | Description                                                                         |                     |            |                 |           |            |                  | ( ) ( ) ( ) ( ) ( ) ( ) ( ) ( ) ( ) ( ) |         |
| firepower (P                                                         | art Blacklisted) | Critical Modules:1,Normal Modules:17,Dis<br>ModuleSmart License Nonitor: Smart Lice | abled Modules:15    |            |                 |           |            |                  |                                         |         |

第二步:导航到System > Health > Monitor,然后单击Advanced Troubleshooting,如图所示:

| Overv                     | iew Analysis Policies Devices Objects                                                                                                    | AMP Intelligence                                                                                                    |                                                                                                    |              |             |                       |            | Deploy 🔍                                                           | System Help •                                              | admin <del>v</del> |
|---------------------------|----------------------------------------------------------------------------------------------------|----------------------------------------------------------------------------------------------------|----------------------------------------------------------------------------------------------------|--------------|-------------|-----------------------|------------|--------------------------------------------------------------------|------------------------------------------------------------|--------------------|
|                           |                                                                                                    |                                                                                                    | Configuration Us                                                                                                    | ers Domains  | Integration | Updates               | Licenses • | Health + Monito                                                    | Monitoring                                                 | Tools •            |
|                           |                                                                                                    |                                                                                                    |                                                                                                    |              |             |                       |            |                                                                    |                                                            | Alerts             |
| Healt                     | h Monitor                                                                                                    |                                                                                                    |                                                                                                    |              |             |                       |            |                                                                    |                                                            |                    |
|                           | Appliance                                                                                                    |                                                                                                    |                                                                                                    | Module State | us Summary  |                       |            |                                                                    |                                                            |                    |
|                           | firepower (Part Blacklisted)                                                                                                    | Generate Troubleshooting Files                                                                                          |                                                                                                    |              |             |                       |            |                                                                    |                                                            |                    |
|                           |                                                                                                    | Advanced Troubleshooting                                                                                                |                                                                                                    |              |             |                       |            |                                                                    |                                                            |                    |
|                           |                                                                                                    |                                                                                                    |                                                                                                    |              |             | Disabled (45.45)      | 56)        |                                                                    |                                                            |                    |
|                           |                                                                                                    |                                                                                                    |                                                                                                    |              |             |                       |            |                                                                    |                                                            |                    |
|                           |                                                                                                    |                                                                                                    |                                                                                                    |              |             |                       |            |                                                                    |                                                            |                    |
|                           |                                                                                                    |                                                                                                    |                                                                                                    |              |             |                       |            |                                                                    |                                                            |                    |
|                           |                                                                                                    |                                                                                                    | Normal (5152%)                                                                                                    |              |             | Gritical (3.03%)      |            |                                                                    |                                                            |                    |
|                           |                                                                                                    |                                                                                                    | Normal (5152%)                                                                                                    |              |             | - Ortical (3.03%)     |            |                                                                    |                                                            |                    |
|                           |                                                                                                    |                                                                                                    | Normal (51.5.2%)                                                                                                    |              |             | Gritcal (3.03%)       |            |                                                                    |                                                            |                    |
| Alert                     | Detail (firepower)                                                                                                    |                                                                                                    | Normal (5152%)                                                                                                    |              |             | Grical (3.03%)        |            |                                                                    |                                                            |                    |
| Alert                     | Detail (firepower)<br>Alert                                                                                                    | Time                                                                                                    | Normal (5152%)<br>Description                                                                                                    |              |             | Grifeal (3.03%)       | Display    | Run All Modu                                                       | les .                                                      |                    |
| Alert                     | Detail (firepower)<br>Alert<br>Smart License Monitor                                                                                                    | Time<br>2019-09-02 21:47:23                                                                                             | Normal (5152%) Description Smart License usage is out of compliance                                                                                                    |              |             | Ornical (3.03%)       | Display    | Run All Modu<br>Run E                                              | ies<br>vents Gra                                           | ph                 |
| Alert<br>0                | Detail (firepower)<br>Alert<br>Smart License Monitor<br>Appliance Heartbeat                                                                                        | Time<br>2019-09-02 21:47:23<br>2019-09-02 21:47:23                                                                      | Normal (5152%) Description Smart License usage is out of compliance All appliances are sending heartbeats correct                                                                                                    |              |             | Ornical (3.03%)       | Display    | Run All Modu<br>Run E<br>Run E                                     | ies<br>vents Gre                                           | iph                |
| Alert<br>0<br>0           | Detail (firepower)<br>Alert<br>Smart License Monitor<br>Appliance Heartbeat<br>Backlog Status                                                                      | Time<br>2019-09-02 21:47:23<br>2019-09-02 21:47:23<br>2019-09-02 21:47:23                                               | Normal (5152%)  Description  Smart License usage is out of compliance All appliances are sending heartbeats correct No event backlog exists on any device                                                                    | ,            |             | - Ornical (3.03%)     | Display    | Run All Modu<br>Run E<br>Run E<br>Run E                            | ies greats Gre<br>vents vents                              | sph                |
| Alert<br>0<br>0<br>0      | Detail (firepower)<br>Atert<br>Smart License Montor<br>Appliance Heartbeat<br>Becklog Status<br>Classic License Monitor                                            | Time<br>2019-09-02 21:47:23<br>2019-09-02 21:47:23<br>2019-09-02 21:47:23<br>2019-09-02 21:47:23                        | Normal (515,2%)  Description  Smart License usage is out of compliance All appliances are sending heartbeats correctl No event backlog exists on any device Licenses are up to date                                          | ,            |             | Onical (3.03%)        | Display    | Run All Modu<br>Run E<br>Run E<br>Run E<br>Run E<br>Run E          | ies Gra<br>vents Gra<br>vents<br>vents Gra                 | iph<br>iph         |
| Alert<br>O<br>O<br>O<br>O | Detail (firepower)<br>Alert<br>Smart License Monitor<br>Appliance Heartbeat<br>Backlog Status<br>Classic License Monitor<br>Disk Usage - Disk Test                 | Time<br>2019-09-02 21:47:23<br>2019-09-02 21:47:23<br>2019-09-02 21:47:23<br>2019-09-02 21:47:23                        | Normal (515:2%)  Description  Smart License usage is out of compliance All appliances are sending heartbeats correct No event backlog exists on any device Licenses are up to date (/ using 39% i: 1:3G (2:26 Aveil) of 3:7G | ,            |             | - Orncol (3.03%)      | Diselay    | Run All Modu<br>Run E<br>Run E<br>Run E<br>Run E<br>Run E          | ies Gra<br>vents Gra<br>vents<br>vents Gra<br>vents Gra    | iph<br>iph         |
| Alert<br>0<br>0<br>0<br>0 | Detail (firepower)<br>Alert<br>Smart License Monter<br>Appliance Heartbeat<br>Becklog Status<br>Classic License Monitor<br>Disk Usage - Disk Test<br>Mic NA Status | Time<br>2019-09-02 21:47:23<br>2019-09-02 21:47:23<br>2019-09-02 21:47:23<br>2019-09-02 21:47:23<br>2019-09-02 21:47:23 | Normal (5152%)                                                                                                    | ,            |             | - Gricol (3.03%)<br>• | Display    | Run All Modu<br>Run E<br>Run E<br>Run E<br>Run E<br>Run E<br>Run E | es Gra<br>vents Gra<br>vents Gra<br>vents Gra<br>vents Gra | iph<br>iph         |

第三步:输入文件名并单击download,如图所示:

| Overview Analysis Policies Devices Objects AMP Intelligence | y             |       | :       |             |         | ų          | Deploy 🧕 🤤       | ystem Help 🔻 | admin 🔻 |
|-------------------------------------------------------------|---------------|-------|---------|-------------|---------|------------|------------------|--------------|---------|
|                                                             | Configuration | Users | Domains | Integration | Updates | Licenses • | Health > Monitor | Monitoring * | Tools • |

#### Advanced Troubleshooting

File Download

|                                                                                                    |                                                                                                    | _ |
|----------------------------------------------------------------------------------------------------|----------------------------------------------------------------------------------------------------|---|
|                                                                                                    | File core_1556148704_FMC_PerlMessageHand_11.5976                                                                                                    |   |
|                                                                                                    | Download Back                                                                                                    |   |
| pening core_1556148704_FMC_PerIMessageHand_11.5976                                                                      | X vitic                                                                                                    |   |
| fou have chosen to open:<br>core_1556148704_FMC_PerIMessageHand_11.5976<br>which is: Text Document<br>from: https://fmc | admin@FMC:/var/common\$ 1s -1h<br>total 6/M<br>-rW 1 root root 70M Apr 24 23:31 core_1556148704_FMC_Per1MessageHand_11.5976<br>admin@FMC:/var/common\$ [] | ^ |
| What should Firefox do with this file?                                                                                  |                                                                                                    |   |
| Ogen with Notepad (default)                                                                                             |                                                                                                    |   |
| ● Save File                                                                                                    |                                                                                                    |   |
| Do this gutomatically for files like this from now on.                                                                  |                                                                                                    |   |
|                                                                                                    |                                                                                                    |   |
| OK Car                                                                                                    | 8                                                                                                    |   |
|                                                                                                    |                                                                                                    |   |
|                                                                                                    |                                                                                                    |   |
|                                                                                                    |                                                                                                    |   |
|                                                                                                    |                                                                                                    |   |
|                                                                                                    |                                                                                                    |   |
|                                                                                                    |                                                                                                    |   |
|                                                                                                    |                                                                                                    |   |
|                                                                                                    |                                                                                                    |   |
|                                                                                                    |                                                                                                    |   |

#### 关于此翻译

思科采用人工翻译与机器翻译相结合的方式将此文档翻译成不同语言,希望全球的用户都能通过各 自的语言得到支持性的内容。

请注意:即使是最好的机器翻译,其准确度也不及专业翻译人员的水平。

Cisco Systems, Inc. 对于翻译的准确性不承担任何责任,并建议您总是参考英文原始文档(已提供 链接)。